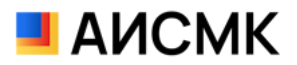

Установка программного обеспечения «АИСМК». Версия 1.2\_ru

Ульяновск, 2023 г.

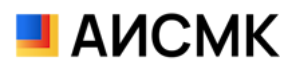

## Оглавление

| СИСТЕМНЫЕ ТРЕБОВАНИЯ    | 3 |
|-------------------------|---|
| УСТАНОВКА КЛИЕНТА АИСМК | 3 |
| ВХОД В СИСТЕМУ          | 5 |

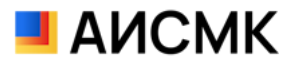

## Системные требования

Системные требования для клиента:

- OC: AstraLinux CE 2.12.45 (Orel) и выше. AltLinux Workstation 10.0.910 и выше. MS Windows 7-11 x64 и выше
- Процессор Intel Core i5 или AMD Ryzen 5 и последующие модели
- Оперативная память 4 Гбайт и выше
- Жесткий диск или твердотельный накопитель 40Гб и выше
- Видеокарта, поддерживающая монитор с минимальным разрешением 1920х1080 точек

## Установка клиента АИСМК

1. Запустите файл AISMK\_%version%.exe кликнув на нём два раза.

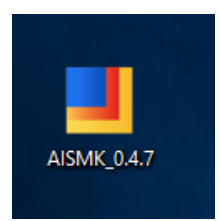

2. В следующем окне выберите тип установки.

| Установка AISMK                                                                                                    | _       |          | ×   |
|----------------------------------------------------------------------------------------------------|---------|----------|-----|
| Выберите опции установки<br>Для кого следует установить это приложение?                                                                                           |         |          |     |
| Выбери, хочешь ли ты сделать эту программу доступной для всех<br>только для себя                                                                                  | пользов | ателей і | или |
| ○ Для всех пользователей данного компьютера                                                                                                    |         |          |     |
| • Только для меня (vs_os_karzanov_d)                                                                                                    |         |          |     |
|                                                                                                    |         |          |     |
| Уже есть установленная программа для отдельного<br>пользователя.(C:\Users\vs_os_karzanov_d\AppData\Local\Programs\<br>Приложение будет переустановлено/обновлено. | AISMK)  |          |     |
| AISMK 0.4.93 — Дале                                                                                                    | e >     | Отм      | ена |

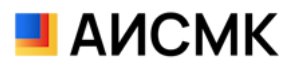

3. Выберите путь для установки или оставьте путь по умолчанию и нажмите кнопку «Далее»

| 📕 Установка AISMK                                                                                                    | _                              |                      | ×   |
|----------------------------------------------------------------------------------------------------|--------------------------------|----------------------|-----|
| Выбор папки установки                                                                                                    |                                |                      |     |
| Выберите папку для установки AISMK.                                                                                                    |                                |                      |     |
| Программа установит AISMK в указанную папку. Чтобы уст<br>другую папку, нажмите кнопку "Обзор" и укажите ее. Нажи<br>чтобы установить программу.                                                                                                    | ановить прило<br>мите кнопку 🏷 | жение в<br>(становит | ъ", |
| Папка установки<br>C:\Users\vs_os_karzanov_d\AppData\Local\Programs\AISt                                                                                                    | <u>MK</u> O6                   | зор                  |     |
| Требуется на диске: 281.0 Мбайт<br>Доступно на диске: 50.2 Гбайт                                                                                                    |                                |                      |     |
| AISMK 0.4.93 —<br><hr/> <hr/> <h< th=""><td>Установить</td><td>Отм</td><td>ена</td></h<> | Установить                     | Отм                  | ена |

4. После завершения установки нажмите кнопку «Установить»

| 📕 Установка AISMK | - 🗆 X                                                         |  |  |  |
|-------------------|---------------------------------------------------------------|--|--|--|
|                   | Завершение работы мастера<br>установки AISMK                  |  |  |  |
|                   | Установка AISMK выполнена.                                    |  |  |  |
|                   | Нажмите кнопку "Готово" для выхода из программы<br>установки. |  |  |  |
|                   | ☑ Запустить AISMK                                             |  |  |  |
|                   |                                                               |  |  |  |
|                   | < Назад Готово Отмена                                         |  |  |  |

5. Если вы оставили галочку «Запустить AISMK», клиент запустится автоматически, после нажатия кнопки «Готово». Если нет – запустите АИСМК из меню «Пуск».

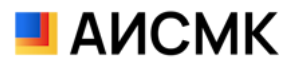

## Вход в систему

**6.** После запуска программы в поле «Укажите сервер» введите сервер АИСМК. В поле «Имя пользователя» и «Пароль» введите данные для входа в АИСМК и нажмите кнопку «Вход».

| 📕 Файл Справка | Вход - АИСМК                      |        |                         | - 🗆           | Х       |
|----------------|-----------------------------------|--------|-------------------------|---------------|---------|
| 📕 АИСМК        |                                   |        |                         |               |         |
|                |                                   |        |                         |               |         |
|                |                                   |        |                         |               |         |
|                |                                   |        |                         |               |         |
|                |                                   |        |                         |               |         |
|                |                                   |        |                         |               |         |
|                | Учетная запись Домен              |        |                         |               |         |
|                |                                   |        |                         |               |         |
|                |                                   | V      |                         |               |         |
|                |                                   |        |                         |               |         |
|                | <b>А</b> Укажите имя пользователя | $\sim$ |                         |               |         |
|                |                                   |        |                         |               |         |
|                | 🔒 Пароль                          | ø      |                         |               |         |
|                |                                   |        |                         |               |         |
|                | Вход                              |        |                         |               |         |
|                |                                   |        |                         |               |         |
|                |                                   |        |                         |               |         |
|                |                                   | Откр   | ыть контрольно-измерите | льную станцик | o 💼     |
|                |                                   |        | Пор                     | тал поддержки | 1 68    |
|                |                                   |        |                         | версия:       | 0.4.7 铝 |

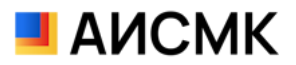

 Если вход на сервер осуществляется с помощью доменной учётной записи, необходимо в окне входа выбрать вкладку «Домен» и указать имя сервера в поле «Укажите сервер».

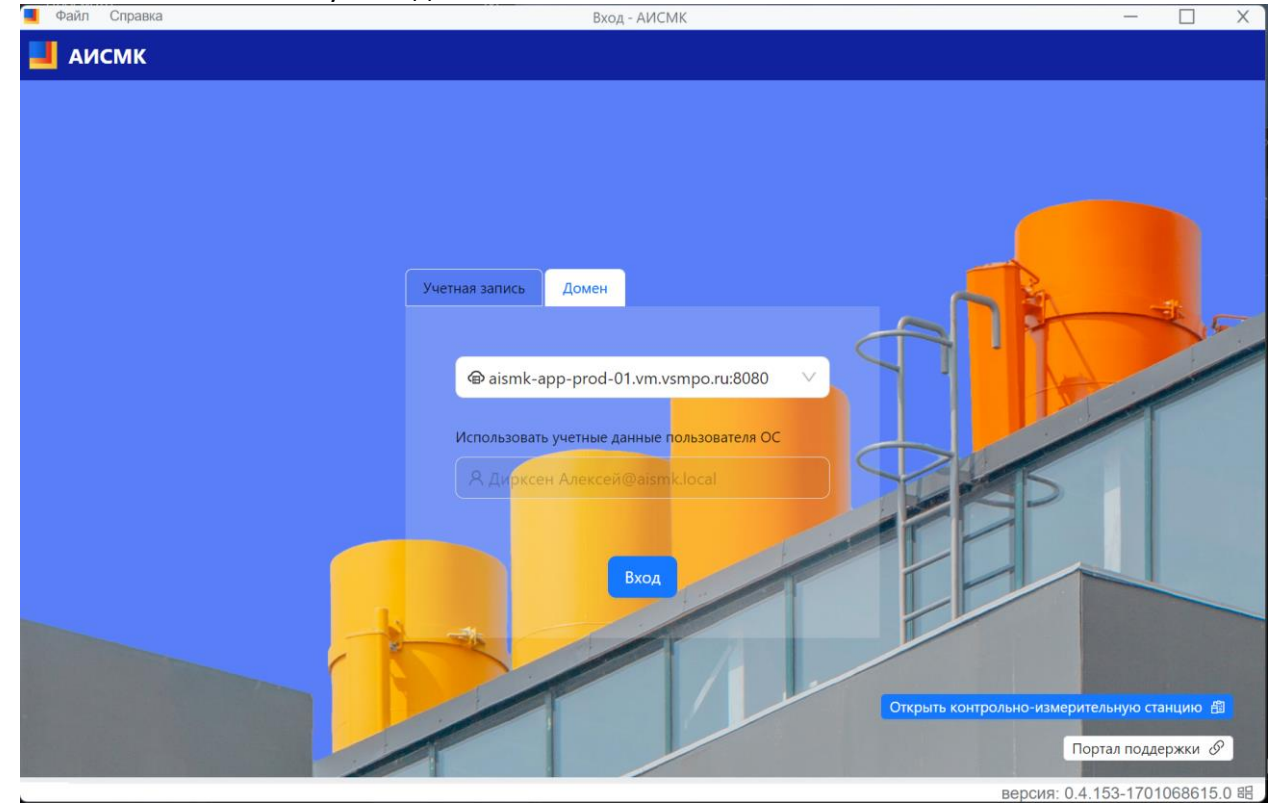

Нажмите кнопку «Вход».